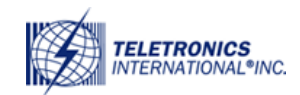

## Table of Contents

# Contents

| 1. Web Interface Configuration   | 2 |
|----------------------------------|---|
| 1.1 Login Information            | 2 |
| 1.2 Saving Configuration Changes | 3 |
| 1.3 Status Page                  | 4 |
| 1.4 Log                          | 4 |
| 1.4.1 Log Settings               | 4 |
| 1.5 System                       | 5 |
| 1.5.1 Settings                   | 5 |
| 1.5.2 Password                   | 5 |
| 1.5.3 Backup and Restore         | 6 |
| 1.5.4 Upgrade                    | 6 |
| 1.6 Network                      | 7 |
| 1.6.1 LAN                        | 7 |
| 1.6.2 Wireless                   | 7 |
| 1.7 Logout                       | 8 |
| 1.8 Reboot                       | 8 |

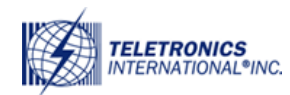

Ø

# **1. Web Interface Configuration**

The EZMIMO<sup>™</sup> can be conveniently configured using its web interface. The web interface can be accessed through a web browser such as Internet Explorer, Mozilla Firebox, Apple Safari, Opera, etc. The web interface provides intuitive navigation and options for you to easily configure the unit. Figure 1 shows a sample page of the web interface.

| nics)                                |                           |                                          |                          |                           |
|--------------------------------------|---------------------------|------------------------------------------|--------------------------|---------------------------|
|                                      | STATUS BASIC<br>WIRELESS  | BASIC ADVANCED<br>NETWORK WIRELESS       | ADVANCED VLAN<br>NETWORK | SERVICES SYSTEM           |
| MAIN                                 |                           | ,                                        | VERSION                  | More Status               |
| Uptime:<br>Host Name:<br>System Tim  | 0 Da<br>Telet<br>e: 12/3: | ys 00:46:34<br>ronics<br>1/1999 17:46:35 | FIRMWARE VERSION         | 1.00<br>2.60 (build 1214) |
| LAN SETTIN                           | G                         |                                          | WAN SETTING              |                           |
| LAN MAC:                             | 00-00                     | d-f5-12-7f-59                            | WAN MAC:                 | Not Available             |
| IP ADDRESS                           | 192.1                     | 68.1.124                                 | IP ADDRESS:              | Not Available             |
| GATEWAY                              | P ADDRESS : 192.1         | 68.1.1                                   | GATEWAY IP ADDRESS :     | Not Available             |
| Pri.DNS IP :                         |                           |                                          | Pri.DNS IP :             | Not Available             |
| Sec.DNS IP                           |                           |                                          | Sec.DNS IP :             | Not Available             |
| LAN cable :                          | Plugg                     | ed                                       |                          |                           |
| Radio 1<br>Wireless Mo<br>LOCAL AP S | ode: Access Point         | nt                                       | MAC:<br>LOCAL AP MAC     | 00-0d-f5-12-7f-5a         |
| Frequency:                           | 5.62 GHz                  |                                          | Security:                | None                      |
| Ack Timeou                           | t: 25                     |                                          |                          | Refresh                   |
|                                      |                           |                                          |                          |                           |

#### Figure 1

#### **1.1 Login Information**

Afer properly connecting and powering the unit, wait for the unit to finish the boot-up process. On the computer connected to the EZMIMO<sup>TM</sup> via Ethernet, open a browser and point it to the IP address of the EZMIMO<sup>TM</sup> (192.168.1.124 by default), as shown in Figure 2.

| 🖉 Status (Teletronics) -                    |               |  |
|---------------------------------------------|---------------|--|
| 🚱 🛇 🗢 🙋 http://192.168.1.124/en/status.html | in the second |  |

Figure 2

The IP address of the EZMIMO<sup>™</sup> can be changed once you have logged in. In order to access the web interface, the computer needs to be configured for the subnet to

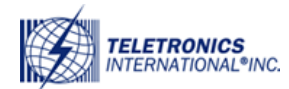

which the EZMIMO<sup>TM</sup> belongs. To log in to the web interface, enter the user name and password in the prompt that appears, as shown in Figure 3.

| Connect to 192.                                                                                          | 168.1.1 🛛 🖓 🔀                                                                                                    |
|----------------------------------------------------------------------------------------------------|----------------------------------------------------------------------------------------------------|
| R                                                                                                    | GP4                                                                                                    |
| The server 192.168<br>and password.<br>Warning: This serve<br>password be sent ir<br>without a secure co | 3.1.1 at Teletronics requires a username<br>er is requesting that your username and<br>n an insecure manner (basic authentication<br>nnection). |
| User name:                                                                                               | 🖸 admin 🕑                                                                                                    |
| Password:                                                                                                | •••••                                                                                                    |
|                                                                                                    | Remember my password                                                                                                    |
|                                                                                                    |                                                                                                    |
|                                                                                                    | OK Cancel                                                                                                    |

#### Figure 3

The default user name is 'admin' and the default password is 'password'. The password can be changed once you have logged in. Afer logging in, you will see the page shown in Figure 1.

# **1.2 Saving Configuration Changes**

To save any configuration changes, on the lower or top right hand side there have a button shown in Figure 4.

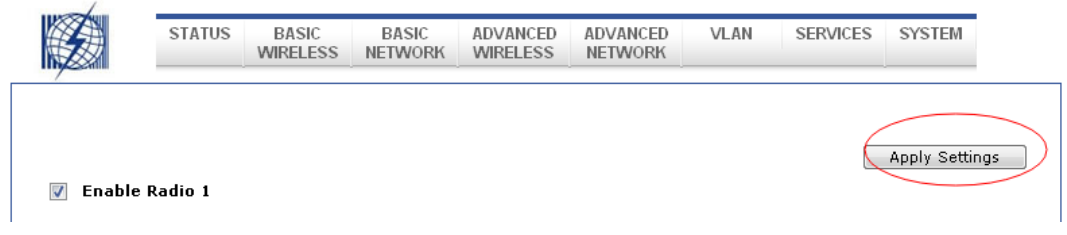

Figure 4.

Once you have made the changes, you click on "Apply Settings" When the page reloads it will it will look like Figure 5.

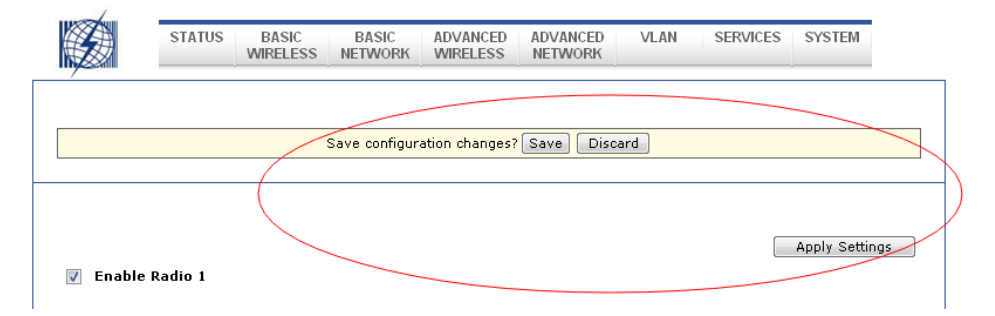

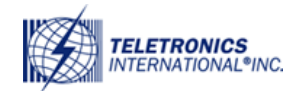

Figure 5.

From here you can continue configuring your device and just saving each time click on "Save" which will apply the changes made to the device.

Note: Sometimes there might be more changes listed than what you did yourself. That is because some changes require more than one change to the configuration file.

## **1.3 Status Page**

The web interface is the home page and thus is the page displayed when you log in. This page displays a summary of the current configuration and status of the EZMIMO<sup>TM</sup>, as shown in Figure 4.

|                                                                                           |                                          |                                                                              | Plure Status                                                          |  |
|-------------------------------------------------------------------------------------------|------------------------------------------|------------------------------------------------------------------------------|-----------------------------------------------------------------------|--|
| MAIN                                                                                      |                                          | VERSION                                                                      |                                                                       |  |
| Uptime:                                                                                   | 0 Days 00:14:44                          | FIRMWARE VERSION                                                             | 1.00                                                                  |  |
| Host Name:                                                                                | Teletronics                              | LOADER VERSION:                                                              | 2.60 (build 1214)                                                     |  |
| System Time:                                                                              | 12/31/1999 17:14:45                      |                                                                              |                                                                       |  |
| MODE:<br>IP ADDRESS:<br>GATEWAY IP ADDRESS<br>Pri.DNS IP :<br>Sec.DNS IP :<br>LAN cable : | static<br>192.168.1.124<br>: 192.108.1.1 | MODE:<br>IP ADDRESS:<br>GATEWAY IP ADDRESS :<br>Pri.DNS IP :<br>Sec.DNS IP : | Not Available Not Available Not Available Not Available Not Available |  |

Figure 6.

# **1.4 Log**

### **1.4.1 Log Settings**

Always you to back up and view previous syslogs of your EZMIMO<sup>™</sup> on a remote server, as seen in Figure 7.

| STATUS                                                               | S BASIC<br>WIRELESS | BASIC                  | ADVANCED<br>WIRELESS | ADVANCED<br>NETWORK | VLAN                     | SERVICES                | SYSTEM |  |
|----------------------------------------------------------------------|---------------------|------------------------|----------------------|---------------------|--------------------------|-------------------------|--------|--|
|                                                                      |                     |                        |                      |                     |                          |                         |        |  |
|                                                                      |                     |                        |                      |                     |                          |                         |        |  |
| PANNING TREE PRO<br>Enable STP:                                      | DTOCOL (STF         | P) SETUP               |                      |                     |                          |                         |        |  |
| PANNING TREE PRO<br>inable STP:<br>loot Priority:                    | DTOCOL (STF         | P) SETUP<br>32768      |                      | -                   | (Range : (               | ) to 65536)             |        |  |
| PANNING TREE PR<br>Enable STP:<br>Root Priority:<br>Root Hello Time: | DTOCOL (STF         | P) SETUP<br>32768<br>2 |                      |                     | (Range : (<br>(Range : 2 | ) to 65536)<br>1 to 10) |        |  |

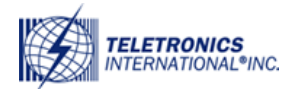

www.teletronics.com

| Enable System Log:      |               |  |
|-------------------------|---------------|--|
| Logging IP/Domain Name: | 192.168.168.1 |  |
| Logging Port:           | 514           |  |

Figure 7.

# 1.5 System

### 1.5.1 Settings

Allows you to configure the devices name so you can easily identify your device in your network, as seen in Figure 9. In addition, give you the option of either connecting to an NTP server (connects by default if there is an internet connection) or to manually set the Time zone, date and time for the device. You also have the option of either removing or adding an additional NTP server to connect to in case the first one is unavailable.

| STATUS              | BASIC BASIC<br>WIRELESS NETWO | ADVANCED         | ADVANCED  | VLAN       | SERVICES     | SYSTEM |
|---------------------|-------------------------------|------------------|-----------|------------|--------------|--------|
|                     |                               |                  |           |            | $\checkmark$ | 6      |
|                     |                               |                  |           |            |              |        |
|                     |                               |                  |           |            |              |        |
| SPANNING TREE PRU   | TOCOL (STP) SETUP             |                  |           |            |              |        |
| Enable STP:         |                               |                  |           |            |              |        |
| Root Priority:      | 32768                         |                  | ]         | (Range :   | 0 to 65536)  |        |
| Root Hello Time:    | 2                             |                  | ]         | (Range :   | 1 to 10)     |        |
| Doot Forward Nelau  | 15                            |                  | 1         | (Danna · . | 4 to 30)     |        |
|                     |                               | -                |           |            |              |        |
| IP SETUP            |                               |                  |           |            |              |        |
| elect Your Time Zon | e: GMT-07:00 (Mou             | ntain Time (US & | Canada),) |            | •            |        |
| urrent Router Time: | 12/31/1999 17:2:              | L:48 GMT-07:00   | )         |            |              |        |
| roposed Router Time | 03/27/2014 18:49              | at Adjust        |           |            |              |        |
| nable NTP Client:   |                               |                  |           |            |              |        |
| nown Time Server:   | bonehed.lcs.mit.e             | edu 🔻            |           |            |              |        |
|                     | time.nist.gov                 |                  |           |            |              |        |
| ime Server:         |                               |                  |           |            |              |        |

Figure 9.

### 1.5.2 Password

Allows you to change the old password to a new one. It is highly recommended to change the default password for security reasons.

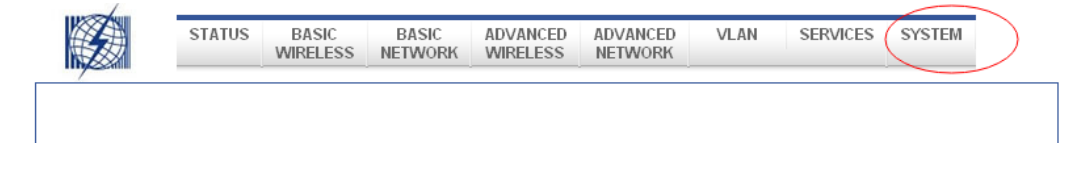

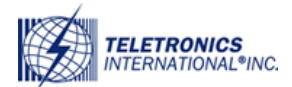

www.teletronics.com

| Administrator Username: | admin |  |
|-------------------------|-------|--|
| irrent Password:        |       |  |
| ew Password:            |       |  |
| /erify New Password:    |       |  |
|                         | Apply |  |

Figure 10.

### **1.5.3 Backup and Restore**

This page allows you to back up your current configuration, restore a previous configuration or restore your device to factory default.

|            | STATUS       | BASIC<br>WIRELESS | BASIC<br>NETWORK | ADVANCED<br>WIRELESS | ADVANCED<br>NETWORK | VLAN | SERVICES | SYSTEM |
|------------|--------------|-------------------|------------------|----------------------|---------------------|------|----------|--------|
| nyzerill   |              |                   |                  |                      |                     |      |          |        |
|            |              |                   |                  |                      |                     |      |          |        |
|            |              |                   |                  |                      |                     |      |          |        |
|            |              |                   |                  |                      |                     |      |          |        |
| ONFIGURA   | ATION MAN    | AGEMENT           |                  |                      |                     |      |          |        |
| Backup Cor | nfiguration: |                   | backup.          |                      |                     |      |          |        |
| Backup Sys | stem Log:    |                   | backup.          |                      |                     |      |          |        |
| Upload Con | figuration:  |                   |                  |                      | 刻宽                  |      |          |        |
|            |              |                   | Restore          |                      |                     |      |          |        |
|            |              |                   |                  |                      |                     |      |          |        |
| EVICE MAI  | INTENANCE    |                   |                  |                      |                     |      |          |        |
|            |              | Rebo              | ot               |                      | Reset to defa       | ults |          |        |
|            |              | Rebo              | ot               |                      | Reset to defa       | ults |          |        |

Figure 11.

Note: It is highly recommended that you back up your configuration every time a change is made in case the device is reset.

### 1.5.4 Upgrade

Allows you to upgrade the device to the newest firmware version.

|          | STATUS   | BASIC<br>WIRELESS | BASIC<br>NETWORK | ADVANCED<br>WIRELESS | ADVANCED<br>NETWORK | VLAN           | SERVICES | SYSTEM |
|----------|----------|-------------------|------------------|----------------------|---------------------|----------------|----------|--------|
| /        |          |                   |                  |                      |                     |                |          |        |
|          |          |                   |                  |                      |                     |                |          |        |
| FIRMWARE | Version: |                   | 1.00             |                      |                     | $\overline{)}$ |          |        |

Figure 12.

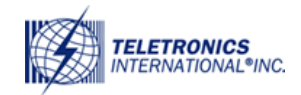

### **1.6 Network**

## 1.6.1 LAN

LAN Configuration page is used to setup the Connection Type, IP Address, Netmask, Default Gateway, and DNS Servers. In the Connection Type, there are two options, "Static IP" or "DHCP." In Static IP, you will have to manually enter the IP Address, Netmask, Default Gateway, and DNS Servers. In DHCP, the device will receive its IP Address, Netmask, Default Gateway, and DNS Servers from a DCHP server.

|                       | $\sim$          |               |           |  |                |  |
|-----------------------|-----------------|---------------|-----------|--|----------------|--|
| NETWORK INFORMATI     | ON              |               |           |  | Apply Settings |  |
| Network Mode:         | Bridge          | •             |           |  |                |  |
| Disable Network:      | NONE            | •             |           |  |                |  |
| Interface MTU:        | 1500            |               |           |  |                |  |
| LOCAL AREA NETWORI    | ĸ               |               |           |  |                |  |
| LAN Mode:             | DHCP Client     | Static        |           |  |                |  |
| IP Address:           | 192.168.1.124   |               |           |  |                |  |
| Netmask:              | 255.255.255.0   |               |           |  |                |  |
| Gateway IP:           | 192.168.1.1     |               |           |  |                |  |
| DHCP Fallback IP:     | 192.168.168.102 |               |           |  |                |  |
| DHCP Mode :           | NONE O DHC      | P Server 🔘 DP | ICP Relay |  |                |  |
| QHCP Start IP Address | 192.168.168,100 |               | /         |  |                |  |
| DHCP End IP Address:  | 192.168.168.254 | /             | 1         |  |                |  |
| DHCP Netmask:         | 255.255.255.0   |               |           |  |                |  |
| DHCP Gateway IP:      |                 |               |           |  |                |  |
| DHCP Lease Time:      | 3600 seconds    |               |           |  |                |  |
| DHCP Relay Server IP: | 192 168 160 254 |               |           |  |                |  |

Figure 13.

### **1.6.2 Wireless**

This page is to configure the wireless interface of the device. Here you can configure the Channel, Bandwidth, Auto Adjust Times, Mode, ESSID Broadcast, DFS/TPC, WDS, Tx Power, RTS, Fragmentation, ESSID, Encryption Type, and MAC Filter.

When click the RADIO1, following website will be display.

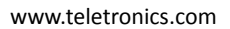

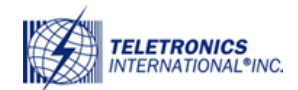

|                         | RELESS NETWORK WIRELESS NETWORK                           |
|-------------------------|-----------------------------------------------------------|
|                         |                                                           |
|                         |                                                           |
|                         | Apply Setting                                             |
| 📝 Enable Radio 1        |                                                           |
| ASIC WIRELESS SETTING   | S                                                         |
| Wireless Mode:          | Access Point 👻                                            |
| Local AP-ESSID:         | Teletronics-1 🔲 Hide SSID                                 |
| Country Code:           | United States of America 👻 🛛 No Country Set               |
| Wireless Profile:       | NA 🔻                                                      |
| Channel Spectrum Width: | 20/40M 👻                                                  |
| Guard Interval:         | Short 👻                                                   |
| Channel-Frequency:      | 5200M 👻 📝 Auto Select                                     |
|                         | Interference Analyzer                                     |
| Data Rate (Mbps):       | 6 Mbps 👻 😺 Auto                                           |
| Transmit Power:         | 29 👻 dBm Chainmask: 2x2 Dual - Aggregate Dual Chain Power |
|                         | 📝 Maximum                                                 |
|                         | Obey Regulatory Power                                     |
| Rate Aggressiveness:    | 0 🔻                                                       |

Figure 14

# **1.7 Logout**

This page logs you out of the web interface. If you want to go back and view or make any changes, you will have to log in again.

# **1.8 Reboot**

This page will allow you to reboot the machine.